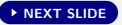

# Keep Your Secrets Secret in the Cloud with eCryptfs

Scott Randby

The University of Akron

srandby@gmail.com

http://srandby.org

# **Table of Contents**

- 1. Why Keep Secrets Secret?
- 2. How eCryptfs Works
- 3. Install eCryptfs User Space Utilities
- 4. Create a Layered File System
- 5. Upload Secrets to the Cloud
- 6. Synch with Another Computer
- 7. Use a Script to Mount ~/Decrypted
- 8. Security Issues

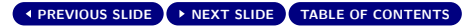

# Why Keep Secrets Secret?

- National Security Agency
- Necessity
  - Confidential files
- Privacy
- Dropbox hacked

### How eCryptfs Works

- eCryptfs is part of the Linux kernel.
- eCryptfs is a layered file system.

▶ NEXT SLIDE

PREVIOUS SLIDE

- It mounts a top file system over a bottom file system.
- The bottom file system contains encrypted files.
  - File and directory names may also be encrypted.
- Data may read from and written into the top file system after it is mounted by eCryptfs.
- Encryption is transparent and occurs in the bottom file system when data in the top file system is altered.
- The directory structures of the two file systems are identical.

- > The bottom file system may be 'safely' stored in the cloud.
- Each file is encrypted or decrypted using a randomly generated File Encryption Key (FEK)
  - We will use the Advanced Encryption Standard (AES) for encryption/decryption with a key length of 32 bytes (256 bites).
- Each FEK is encrypted with a File Encryption Key Encryption Key (FEKEK) resulting in the Encrypted File Encryption Key (EFEK)
  - The FEKEK is generated from the passphrase given by the user.
  - The FEKEK may also be generated by ecryptfsd to support public keys.
  - The EFEK is stored in the header of each encrypted file.

See http://ecryptfs.org/ for more information about eCryptfs.

# Install eCryptfs User Space Utilities

- Open a terminal.
- Install the eCryptfs user space utilities.
  - sudo apt-get install ecryptfs-utils
  - This will install ecryptfs-utils and libcryptfs0.

### Create a Layered File System

- Open a terminal.
- Create two empty directories.
  - mkdir ~/Encrypted ~/Decrypted
  - Encrypted files will be stored in ~/Encrypted.
  - Data will be read from and written to ~/Decrypted by the user.
  - eCryptfs will mount ~/Decrypted on top of ~/Encrypted.
- You may name these directories whatever you wish, or you may choose to create one empty directory and mount it over itself.

- Mount ~/Decrypted over ~/Encrypted and encrypt ~/Encrypted.
  - sudo mount -t ecryptfs ~/Encrypted ~/Decrypted
- Enter the required information.
  - [sudo] password for user:
  - Passphrase:
    - ▶ For this example we will use secret as the passphrase.
  - Select cipher:
    - 1) aes: blocksize = 16; min keysize = 16; max keysize = 32 (loaded)
    - 2) des3\_ede: blocksize = 8; min keysize = 24; max keysize = 24 (not loaded)
    - 3) cast6: blocksize = 16; min keysize = 16; max keysize = 32 (not loaded)
    - 4) cast5: blocksize = 8; min keysize = 5; max keysize = 16 (not loaded) Selection [aes]:

- Enter the required information (cont.).
  - Select key bytes:
    - 1) 16
    - 2) 32
    - 3) 24
    - Selection [16]: 32
  - Enable plaintext passthrough (y/n) [n]:
    - Plaintext passthrough permits the reading of any unecrypted files stored in ~/Encrypted.
  - Enable filename encryption (y/n) [n]: y
  - Filename Encryption Key (FNEK) Signature [7a1719eb53966dd1]:
    - The digital signature of FNEK is used to verify its validity.
    - There is also a digital signature of FEKEK. In our case we FEKEK and FNEK will be identical so they have the same signature.

The following will appear in the terminal.

Attempting to mount with the following options: ecryptfs\_unlink\_sigs ecryptfs\_fnek\_sig=7a1719eb53966dd1 ecryptfs\_key\_bytes=32 ecryptfs\_cipher=aes ecryptfs\_sig=7a1719eb53966dd1 WARNING: Based on the contents of [/root/.ecryptfs/sig-cache.txt], it looks like you have never mounted with this key before. This could mean that you have typed your passphrase wrong.

Would you like to proceed with the mount (yes/no)? :

Answer yes.

- The following will appear in the terminal. Would you like to append sig [7a1719eb53966dd1] to [/root/.ecryptfs/sig-cache.txt] in order to avoid this warning in the future (yes/no)? :
- Answer yes if you plan to use this setup in the future. For this example, the answer will be no.
- The following will now appear.

Not adding sig to user sig cache file; continuing with mount. Mounted eCryptfs 

- Now add a file (or whatever) to ~/Decrypted.
  - emacs ~/Decrypted/secrets.txt
  - Add content to the file and save it.
    - This file contains my darkest secrets.
    - ► C-x C-s

### A view of ~/Decrypted.

| Decrypted - File Manager              |          |                     |  |
|---------------------------------------|----------|---------------------|--|
| <u>Eile Edit View Go</u> <u>H</u> elp |          |                     |  |
| < 📾 srandby Decrypted                 |          |                     |  |
| Name ~                                | Size     | Туре                |  |
| escrets.txt                           | 39 bytes | plain text document |  |
| 1 item (39 bytes) Free space: 12.0 GB |          |                     |  |

### A view of ~/Encrypted.

| EncryInted - File Manager                                         |           |           |   |  |
|-------------------------------------------------------------------|-----------|-----------|---|--|
| File Edit View Go Help                                            |           |           |   |  |
| Image: Standby   Encrypted                                        |           |           |   |  |
| Name ~                                                            | Size      | Туре      |   |  |
| ECRYPTFS_FNEK_ENCRYPTED.FWZu3lbfltNhoEaQNnooUZl61Jn7l4mfD79z-ur-c | : 12.0 KB | 3 unknown |   |  |
|                                                                   |           |           | > |  |
| 1 item (12.0 KB), Free space: 12.0 GB                             |           |           |   |  |

- Unmount ~/Decrypted once you are done adding content.
- sudo umount ~/Decrypted

### A view of ~/Decrypted after it is unmounted.

| Decrypted - File Manager       |   |      |      | $\mathbf{O}$ |
|--------------------------------|---|------|------|--------------|
| <u>File Edit View Go H</u> elp |   |      |      |              |
| < Srandby Decrypted            |   |      |      |              |
| Name                           | ~ | Size | Туре |              |
|                                |   |      |      |              |
|                                |   |      |      |              |
|                                |   |      |      |              |
|                                |   |      |      |              |
|                                |   |      |      |              |
|                                |   |      |      |              |
|                                |   |      |      |              |
|                                |   |      |      |              |
|                                |   |      |      |              |
|                                |   |      |      |              |
|                                |   |      |      |              |
|                                |   |      |      |              |
|                                |   |      |      |              |
|                                |   |      |      |              |
|                                |   |      |      |              |
|                                |   |      |      | >            |
| 0 items. Free space: 12.0 GB   |   |      |      |              |

### **Upload Secrets to the Cloud**

- Install the Dropbox client and set up an account if necessary.
  - https://www.dropbox.com/
  - Dropbox is not free software.
- Create a symbolic link from ~/Dropbox/Encrypted to ~/Encrypted.
  - > ln -s ~/Encrypted ~/Dropbox/Encrypted
  - Any data put into ~/Decrypted will be encrypted in ~/Encrypted, put into ~/Dropbox/Encrypted, and synched to Dropbox.

### A view of Dropbox after ~/Encrypted has been added.

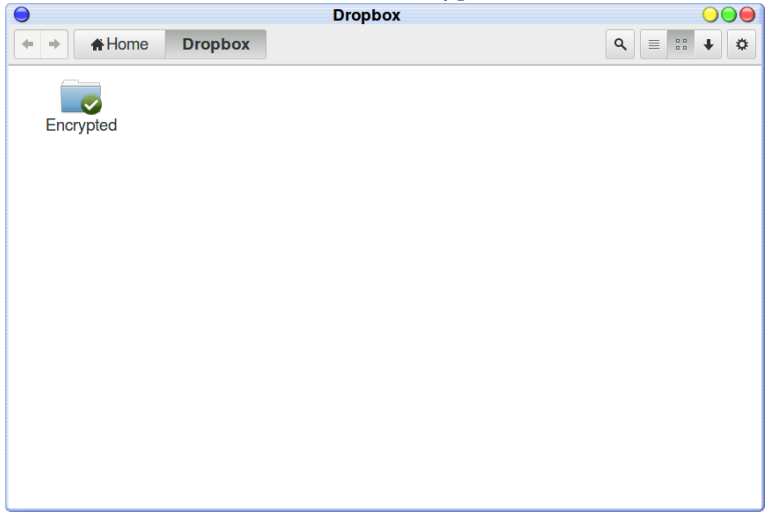

# Synch with Another Computer

If you wish to use the encrypted file system that is stored in the cloud on another computer, you must set up a layered file system on that computer using eCryptfs.

- Install ecryptfs-utils.
  - sudo apt-get install ecryptfs-utils
- Install the Dropbox client, start the client, sign in, and synch.
- Stop Dropbox.
  - dropbox stop
- Move the encrypted files from Dropbox to their proper location.
  - mv ~/Dropbox/Encrypted ~/
  - The directory holding the encrypted files must have the same name and path as the directory on the first computer.

- Create a symbolic link from ~/Dropbox/Encrypted to ~/Encrypted.
  - > ln -s ~/Encrypted ~/Dropbox/Encrypted
- Start Dropbox.
  - dropbox start

A directory must be mounted over ~/Encrypted by eCryptfs before its data can be accessed and used.

- Create one empty directory.
  - mkdir ~/Decrypted

- Mount ~/Decrypted over ~/Encrypted.
  - sudo mount -t ecryptfs ~/Encrypted ~/Decrypted
  - Everything must be identical to the parameters used when the directory ~/Encrypted was originally encrypted on the first computer.
    - Passphrase: secret
    - Cipher: aes
    - Select key bytes: 32
    - Enable plaintext passthrough: n
    - Enable filename encryption: y
    - Filename Encryption Key (FNEK) Signature: 7a1719eb53966dd1
- Files in ~/Decrypted may be edited, files may be added to and deleted from ~/Decrypted, and everything will be synched to Dropbox.

### Use a Script to Mount ~/Decrypted

The process of mounting ~/Decrypted may be automated by using the following shell script.

#!/bin/bash

```
sudo mount -t ecryptfs ~/Encrypted ~/Decrypted \
```

- -o key=passphrase:passphrase\_passwd=secret \
- -o ecryptfs\_cipher=aes  $\$
- -o ecryptfs\_key\_bytes=32  $\$
- -o ecryptfs\_passthrough=n  $\$
- -o ecryptfs\_enable\_filename\_crypto=y \
- -o ecryptfs\_sig=7a1719eb53966dd1  $\$
- -o ecryptfs\_fnek\_sig=7a1719eb53966dd1

The password may be stored in a file (on a USB stick for example) instead of being included in the script. In that case, the first option in the previous script should be replaced with something like:

key=passphrase:passphrase\_passwd\_file=/mnt/usb/passwd.txt

The process of unmounting ~/Decrypted may be automated by using the following shell script.

#!/bin/bash

sudo umount ~/Decrypted

### **Security** Issues

- AES (Advanced Encryption Standard) flaws
- Password compromised

▶ NEXT SLIDE

- Brute force attack. etc.
- File permissions, file ownership, and file timestamps not encrypted
- No protection from root when file system is mounted
- eCryptfs bugs

▲ PREVIOUS SLIDE